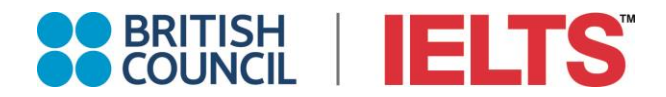

# IELTS 雅思線上報名系統指南

報名網址: <u>http://tw.ieltsasia.org/group</u>

#### Step 1: 註冊成為會員 · **團報代碼為 HWHFEB04**

|                      | 因近期雅思通知信件將被判讀為垃圾郵件,敬請務必至垃圾郵件匣查詢相關訊息。 |
|----------------------|--------------------------------------|
| <b>※</b> E           | mail 您的E-mail即為登入帳號                  |
| <mark>※</mark> 再次輸入E | mail 您的E-mail即為登入帳號                  |
| <mark>※</mark> 設定    | 密碼 密碼必須英文和數字組合,8位以上的密碼               |
| ※ 驗                  | 證碼<br>I'm not a robot                |
|                      |                                      |
| ※ 團報                 | 代碼 國報代碼                              |
|                      | 忘記密碼? 我已是會員                          |
|                      | 註冊                                   |
| <mark>請注意填入正</mark>  | E <mark>確代碼:</mark>                  |
| ※ 團報代碼               | HWHFEB04                             |

忘記密碼? 註冊新會員

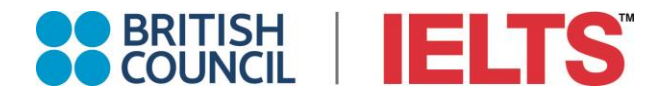

#### Step 2: 點擊畫面右上角 "立即報名"

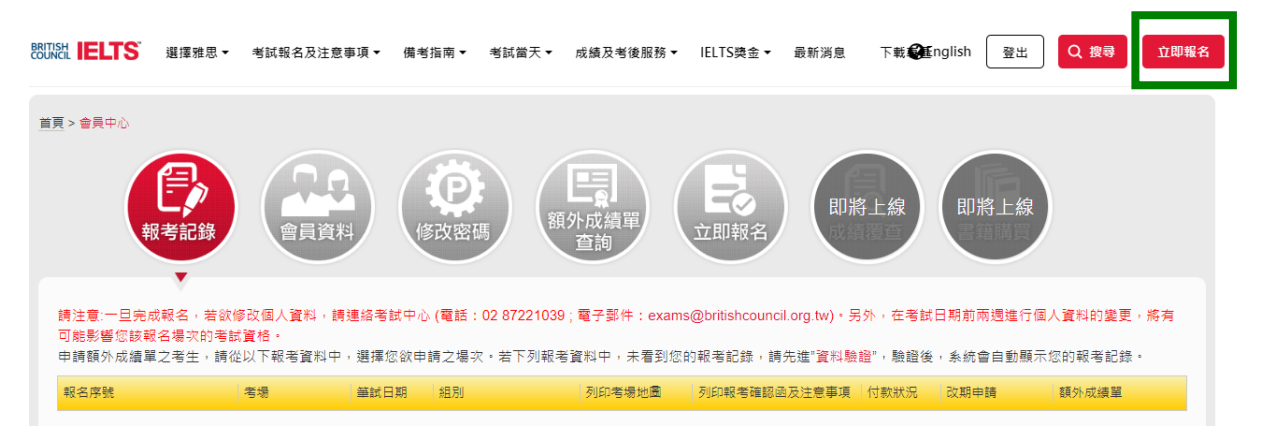

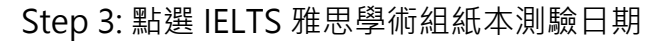

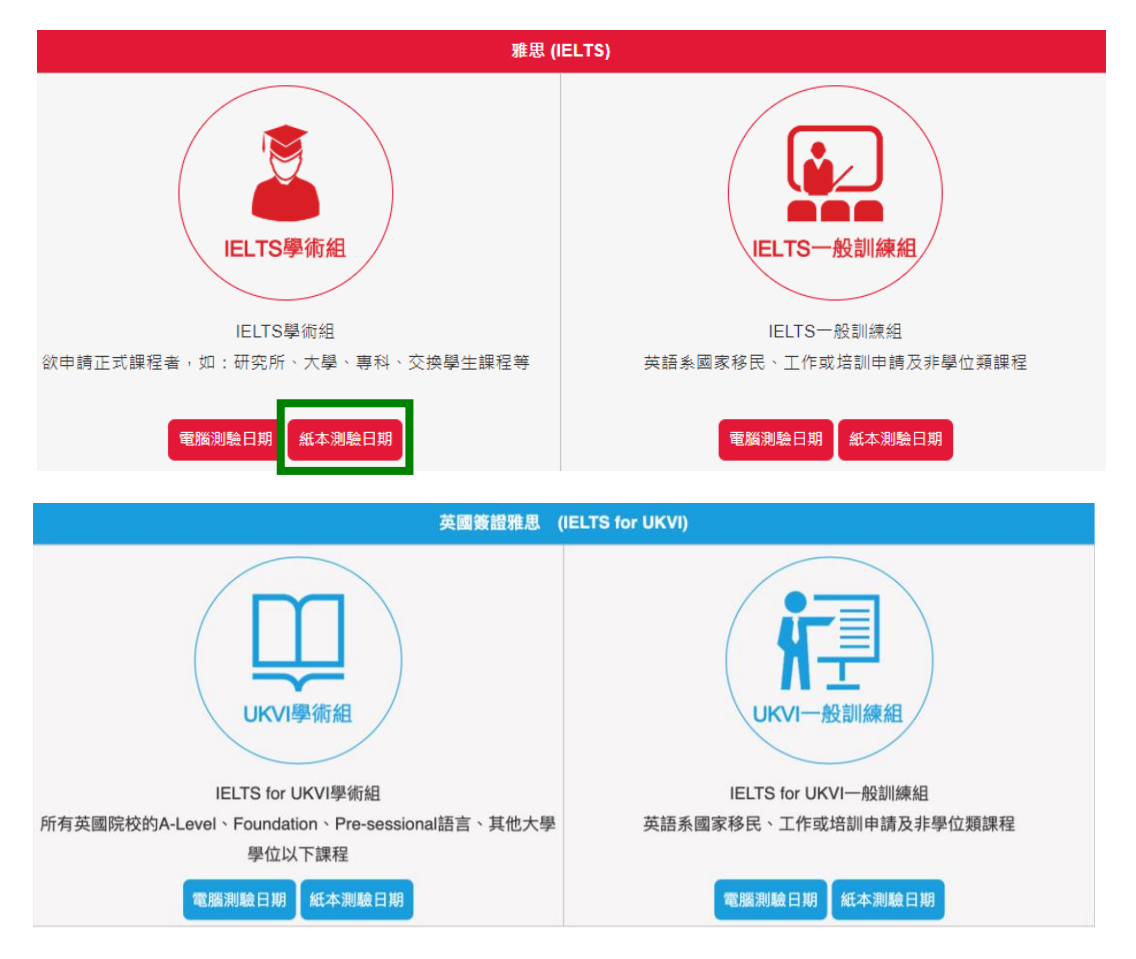

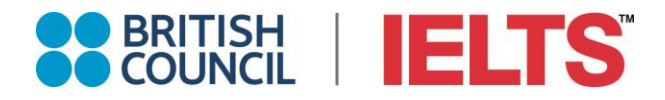

Step 4: 點擊"線上報名"

| 專線:+886 (0)2 8722 103                                  | 9 電子郵件:exams@brit | ishcouncil.org.tw   聯絡詳情      | 線           | 上成績預覽 考生 | E號碼及口試時間查詢  | 額外成績單申請 | 報考記 |
|--------------------------------------------------------|-------------------|-------------------------------|-------------|----------|-------------|---------|-----|
| BRITISH IELTS                                          |                   |                               |             |          |             | 1<br>1  | 即報名 |
| 首頁 > <u>考試報名 &gt; 考試日期</u>                             |                   |                               |             |          |             |         |     |
|                                                        | 選擇城市              | 5 	 選擇日期 	 雅                  | 思學術組 💽 疑    | わ考試形式: 💌 | ٩           |         |     |
| 筆試日期                                                   | 筆試考場              | 口試日期                          | 口試考場        | 考試組別     | 成績單核發日期     | 狀態      |     |
| 2023年02月04日星期六<br>報到:07:50-08:29 am<br>預計考試時間:09:00 am | 💱 台中 - 惠文高中       | 2023年02月04日星期六<br>13:00-20:00 | 🕺 台中 - 恵文高中 | 雅思學術組    | 2023年02月17日 | 線上報名    |     |

### Step 5: 如圖所示以下條款請打勾,然後按"Next"

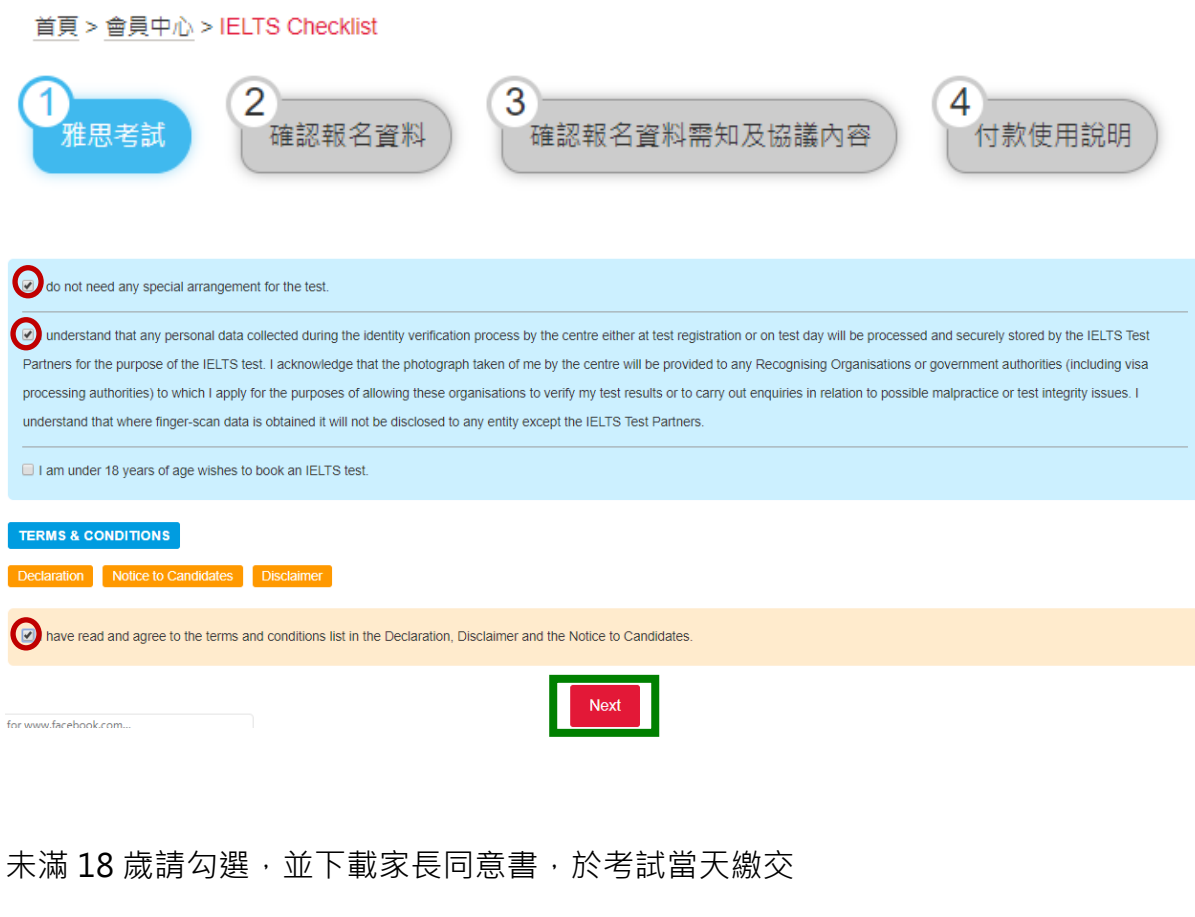

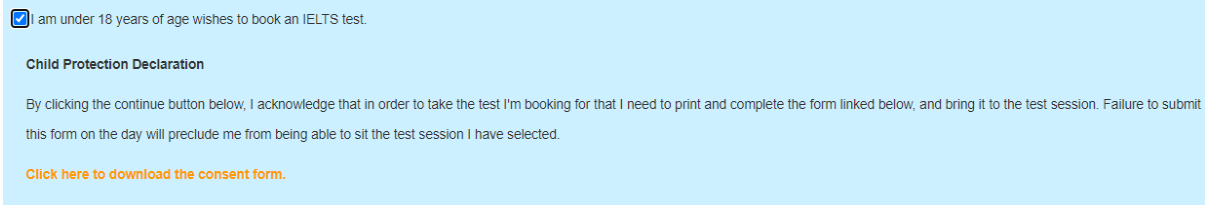

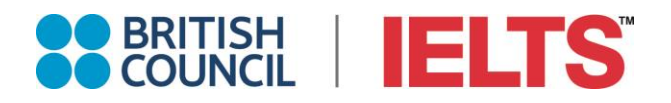

## Step 6: 填寫報名資料, × 標示是必填欄位, 填寫完成後, 請按"Save"

| 首頁 > 會員中/   | 🗋 > 填寫報名資料                                                                                |                                                                       |                                                                  |                                                      |                                     |                                      |                                           |
|-------------|-------------------------------------------------------------------------------------------|-----------------------------------------------------------------------|------------------------------------------------------------------|------------------------------------------------------|-------------------------------------|--------------------------------------|-------------------------------------------|
| 1 雅思考試      | 2。<br>確認報名                                                                                | <u>資料</u><br>目前                                                       | 確認報名]<br>意格                                                      | 資料需知及協                                               | 協議內容                                | 4 付款使                                | 用說明                                       |
|             |                                                                                           |                                                                       |                                                                  |                                                      |                                     |                                      |                                           |
| ※ 肴         | 爯調 ◎ 博士/醫生 ◎ 先生                                                                           | E ◎ 夫人 💽 小姐                                                           | ◎ 女士                                                             |                                                      |                                     |                                      |                                           |
| <b>※</b> 中3 | 文姓 與你的護照/身份證-                                                                             | 一致                                                                    |                                                                  |                                                      |                                     |                                      |                                           |
| ※中3         | 文名 與你的護照/身份證·                                                                             | 一致                                                                    |                                                                  |                                                      |                                     |                                      |                                           |
| ※ 護照英爻      | 文姓 與你的護照/身份證-                                                                             | 一致                                                                    |                                                                  |                                                      |                                     |                                      |                                           |
| ※ 護照英爻      | 文名 與你的護照/身份證·                                                                             | 一致                                                                    |                                                                  |                                                      |                                     |                                      |                                           |
|             | 如護照英文名字中間的                                                                                | 的空格、横線「-」 皆約                                                          | 頁興護照 完全一                                                         | ·致                                                   |                                     |                                      |                                           |
| ₩發票對        | <sup>頁型</sup> 請選擇                                                                         |                                                                       |                                                                  |                                                      | •                                   |                                      |                                           |
|             | ✓ 我同意辦理退貨時<br>依統一發票使用辦法                                                                   | ⊧,由本公司代為處理<br>規定:個人(二聯式);                                             | 裡電子發票及鎖<br>發票一經開立                                                | 貨退回證明單,以<br>,無法更改或改開                                 | 火加速退貨退款作<br>公司戶(三聯式)發               | 業。<br>票。財政部電子                        | 後票流程說明                                    |
| ※ 成績單及發票地址  | 縣/市 ▼                                                                                     | 區域                                                                    | •                                                                |                                                      |                                     |                                      |                                           |
| 寄送加發成績單的地址  | 請注意:IELTS考生於考試後<br>務必填寫正確的郵寄地址,成<br>+ 增加地計                                                | ,只會收到一份成績單,<br>績單將會寄送到該地址。                                            | 考生不需支付該份                                                         | 〕成績單之郵資・請                                            |                                     |                                      |                                           |
|             | 收件單位(學校/機構名稱)                                                                             | 收件人                                                                   | 詳細地址                                                             | 配送方式                                                 | 檔案編號                                | 收件人電話                                | 操作                                        |
|             | 請點選上方的 <mark>增加地址</mark> 鍵,<br>經由特殊系統傳送,僅酌收电<br>紙本成績單堅寄者。考試中心<br><mark>等機構,請注意,DHL</mark> | 並提供飲郵寄成績單的單<br>請費用 (請參閱可接受電<br>將酌收郵資費用, <mark>提醒<br/>下接受郵政信箱地址</mark> | <sup>蟲</sup> 校/組織/專業機構<br>子成績單之學校、<br><mark>您:額外成績</mark> ∺<br>。 | 》「雇主聯絡資料,如果<br>機構名單) 學校、機械<br>單 <mark>將不會寄送至考</mark> | 你已知道所申請的檔<br>時有可能在你收到書面<br>5生本人、親友、 | 案編號, 講一併註明<br>國成績單前便已獲知你<br>移民代辦中心及會 | 。電子成績單將<br>約成績;選擇<br>習 <mark>學代辦中心</mark> |
| ※ 電話        |                                                                                           | えぼ                                                                    | -                                                                |                                                      |                                     |                                      |                                           |
| ※ 手機        | +886(Taiwan)                                                                              |                                                                       |                                                                  | T                                                    |                                     |                                      |                                           |
|             | 手機號碼用於以簡訊發送你                                                                              | 的考試成績                                                                 |                                                                  |                                                      |                                     |                                      |                                           |
|             | 、<br>手機號碼用於以簡訊發送你的                                                                        | 考試成績                                                                  |                                                                  |                                                      |                                     |                                      |                                           |

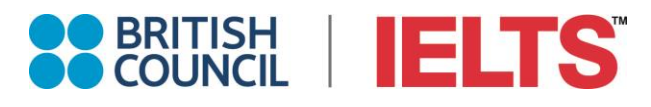

| 💥 Email             | fion*****                                                    |                      |                   |
|---------------------|--------------------------------------------------------------|----------------------|-------------------|
| ※生日                 | 日 ▼-                                                         | 月                    | 年 <b>▼</b><br>yy) |
| <mark>※</mark> 性別   | ◎ 女性 ◎ 男性                                                    |                      |                   |
| <mark>※</mark> 護照號碼 | 僅接受護照號碼,不接受身分證                                               | 字號或任何其他證件號碼          |                   |
| V 7ままでまた DP 0上 7年   | 僅接受護照號碼,不接受身分證字<br>[#4:5:5:5:5:5:5:5:5:5:5:5:5:5:5:5:5:5:5:5 | 號或任何其他證件號碼           |                   |
| ※ 唯祕護职號碼            | 個接交護照號碼,不接受身分證字號或任何其他證件號碼<br>僅接受護照號碼,不接受身分證字號或任何其他證件號碼       |                      |                   |
| ※ 護照有效期             | 日 -                                                          | 月 ▼-                 | 年 <b>▼</b>        |
| ※確認護照有效期            |                                                              | B -                  | (dominyyyy)<br>Æ  |
|                     | LL<br>此處填寫的護照有效期限要和你的                                        | 內護照一致,例如: 28/06/2020 | (dd/mm/yyyy)      |
| <mark>※</mark>      | 請選擇                                                          |                      | •                 |

| ※ 國籍                       | 請選擇      ▼             |
|----------------------------|------------------------|
| <mark>※</mark> 母語          | 請選擇                    |
| ※ 職業                       | [行業別] 請選擇 ▼ [資歴] 請選擇 ▼ |
| <mark>※</mark> 為什麼要考IELTS? | 請選擇     ▼              |

※你打算去/申請哪一個國家? ◉ 美國 ◎ 加拿大 ◎ 愛爾蘭 ◎ 紐西蘭 ◎ 英國 ◎ 澳洲 ◎ 其它

| 你是在哪裏學習英語(如果有的話)              |                            |
|-------------------------------|----------------------------|
| ※ 教育程度                        | ◎ 國中 ◎ 高中 ◎ 大學(同等學歷) ◎ 研究生 |
| <mark>※</mark> 畢業學校或目前就讀學校    |                            |
| 主修科系                          |                            |
| ※ 你學習英語多少年                    | 請選擇    ▼                   |
| <mark>※</mark> 從哪裡得知ⅠELTS的資訊? | 請選擇   ▼                    |
| ※請問你有任何關於健康或醫療情況的特殊需求嗎?       | ◎ 是 ● 否                    |
| 授權報名中心編號                      | 請選擇    ▼                   |
| 活動訊息                          | 活動通關訊息                     |
|                               |                            |
| 折扣券號碼<br>請輸入折扣券號碼             |                            |
| 驗證碼 時輸入驗證碼                    | 1231 確定 清空                 |
|                               | Save                       |

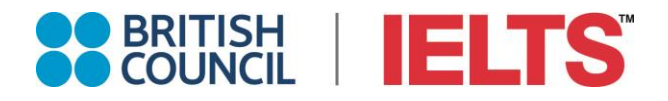

Step 7: 確認報名資料,請再次確認所填之資訊是否都正確,尤其是英文姓名拼音、護照號碼、護照有效日期、手機號碼、Email 務必正確,若資料都正確,請按"Next"

#### <u>首頁</u> > <u>會員中心</u> > 確認報名

| 1 2   雅思考試 確認報名資     | 3<br>確認報名資料需知及協議內容<br>4<br>付款使用說明                     |
|----------------------|-------------------------------------------------------|
|                      | 確認報名                                                  |
| 未満18歳                | Ŧ                                                     |
|                      |                                                       |
| 折扣劳金額                | 此為使用折價勞後的報名優惠價。 积不得與其他優惠共用。                           |
| 報名費(NTD)             | 6700                                                  |
| 郵資(NTD)              | 30                                                    |
| 總價(NTD)              | 6730                                                  |
| ★ 筆試日期/地點            | 2021/06/26 13:30-16:30 -台北 - 信義晨會大樓-老場地園下載            |
| ※□試日期/地點             | 2021/06/26 8:30-12:30-台北 - 信義農會大樓 <del>- 考場地園下載</del> |
| ※ 你選擇哪一個IELTS組別?     | 雅思學術組(電腦)                                             |
| ▓ 稱調(博士/先生/夫人/小姐/女士) | 博士/醫生                                                 |

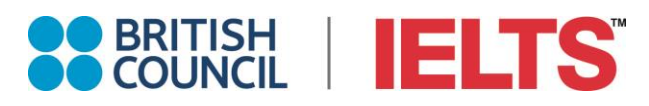

| ※中文姓               | Ξ                                                    |
|--------------------|------------------------------------------------------|
| <mark>※</mark> 中文名 | 曉明                                                   |
| ※ 護照英文姓            | WANG                                                 |
| ※ 護照英文名            | HSIAO-MING                                           |
| ₩發票類型              | 個人用二聯式紙本<br>我同意辦理退貨時,由本公司代為處理電子發票及銷貨退回證明單,以加速退貨退款作業。 |
| Ӿ 成績單及發票地址         | 臺北市信義區(110)松高路9*****                                 |
| 寄送加發成績單的地址         | 收件單位(學校/機構名稱) 收件人 詳細地址 配送方式 檔案編號 收件人電話               |
| <mark>※</mark> 電話  | 02-8*****                                            |
| <b>※</b> 手機        | +886 0988*****                                       |
| 💥 Email            | fion*****                                            |
| <b>※</b> 生日        | 1998/10/17                                           |
| <mark>※</mark> 性別  | 女性                                                   |
| ※ 護照號碼             | 312123123                                            |
|                    | ※ 護照有效期 2023/11/22                                   |
|                    | ※ 護照發行國家 Taiwan, China                               |
|                    |                                                      |

| ※ 國籍            | Taiwan, China       |
|-----------------|---------------------|
| <b>※</b> 母語     | Chinese             |
| ※職業             | [行業別] 教育<br>[資歷] 學生 |
| ※ 為什麼要考ⅠELTS?   | 為了其它教育目的            |
| ※ 你打算去/申請哪一個國家? | 美國                  |

你是在哪裏學習英語(如果有的話)

※教育程度 大學(同等學歷)

※畢業學校或目前就讀學校 靜宜大學

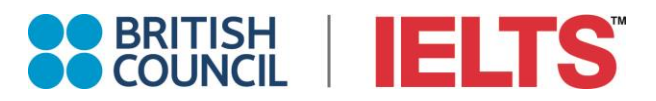

| 主修科系                                                                                       | 國貿  |
|--------------------------------------------------------------------------------------------|-----|
| ※ 你學習英語多少年                                                                                 | 大於9 |
| ※從哪裡得知IELTS的資訊?                                                                            | 老師  |
| ₭ 請問你有任何關於健康或醫療情況的特殊需求嗎?                                                                   | 否   |
| ※ 若有,請於下方詳述你的需求,注意:請您務必將中文和<br>英文醫生證明於考試日期前3個月Email給考試中心<br>(exams@britishcouncil.org.tw)。 |     |
| 授權報名中心編號                                                                                   |     |
| 活動訊息                                                                                       |     |
|                                                                                            |     |
| 折扣券號碼                                                                                      |     |

Prev

Next

Step 8: 進行付款

請詳讀"你的權益"、"聲明"、"考生注意事項",然後點擊 "I Agree"

| <u>首貝</u> > <u>會員中心</u> > 需知及協議内容                                                                                           |
|----------------------------------------------------------------------------------------------------|
| 1 雅思考試 2 確認報名資料 3 確認報名資料需知及協議內容 4 付款使用說明                                                                                    |
| ✓ 我確認報考03月21日 雅思學術組・我確認以上資訊皆真實且正確。我了解也同意上述資料一旦儲存將無法修改。若上述資料有誤,將導致考試當日無法進入試場應試,亦不得要求提費或更改考試日期。同時,我同意收到British Council各項活動資訊。 |

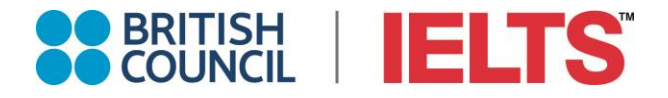

Step 9: 進行付款方式之選擇,然後點擊 "I Agree"

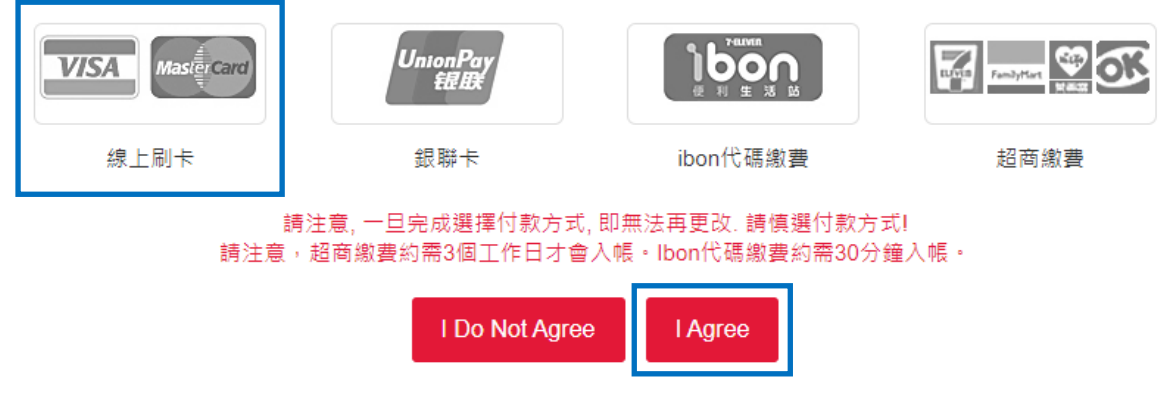

請注意:此團報只能選擇信用卡付款。

Step 10: 成功完成繳費者 · 即成功完成報名 · 成功完成報名的考生會透過 email 和手機簡訊收到考生報考完成確認通知 · 同時亦會收到「雅思之路」免費 30 小時線上練習之帳號和密碼 ·